## Welcome MBNL Sitetracker

Your detailed guide to getting logged into the MBNL Sitetracker Application

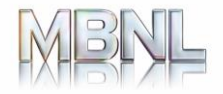

#### **MBNL Sitetracker Login Method**

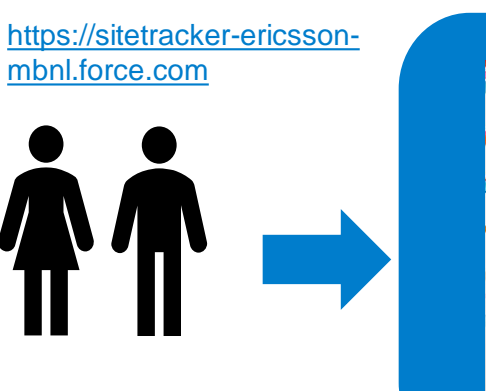

| X |                                 |  |
|---|---------------------------------|--|
|   | salesforce                      |  |
|   | ▲ Username                      |  |
|   | Password                        |  |
|   | Log in                          |  |
| F |                                 |  |
|   | MBNL Sitetracker Authentication |  |
|   | A                               |  |

| User selects MBNL         |
|---------------------------|
| Sitetracker Authenticatio |

| Secure Logon          |
|-----------------------|
| for F5 Networks       |
| Username              |
| ONE IDENTITY USERNAME |
| Password              |
|                       |
| Logon                 |
|                       |

User authenticates with One Identity Credentials

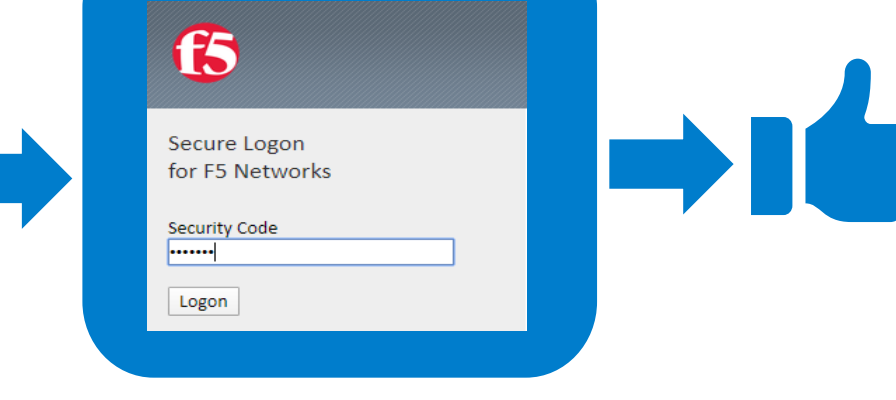

User enters **Symantec VIP** Security Code

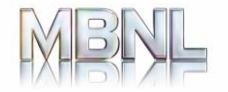

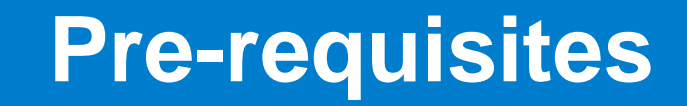

#### Before initial login to MBNL Sitetracker, you will need :

- 1. Your One Identity Username
- 2. Your One Identity "Temporary" Password

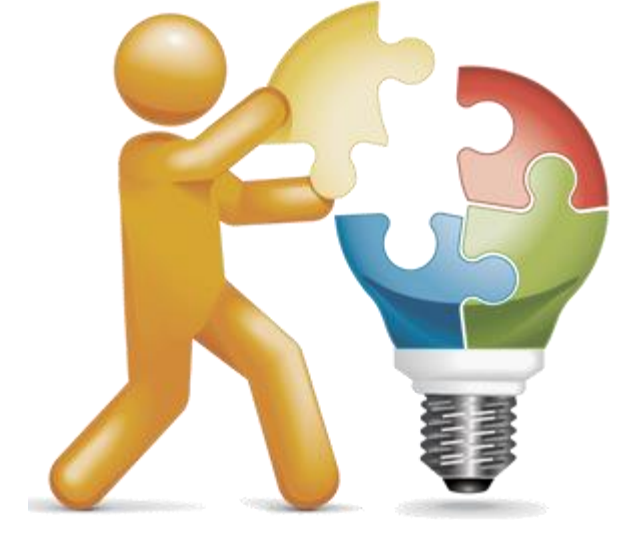

**Note**: You may already have One identity credentials, these are the credentials you use to login to ADCBuild (step1) or MBNL Citrix UAD.

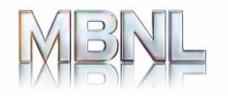

#### **One Identity Username**

# Your One Identity username will have been be emailed to you from <<u>noreply.IDM@mbnl.net</u>>

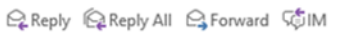

N

Tue 05/03/2019 10:52 noreply.IDM@mbnl.net New MBNL user account for <Lastname, Firstname>

To Firstname Lastname

#### **One Identity – User Name**

#### Log in Name for New User Account

Your OneIdentity account is created and your Log-in details is as follows

Employee Name- Lastname, FirstnameLog in Data- flastna

You will receive the password on a separate email. Please remember to change the password before the first login. For more details, refer to link: <u>https://mbnl.co.uk/supporthomepage/</u>

#### **Support Information**

If you face any issues, please reach out for UK MSSD

- Email: <u>uk.managed.services.support.desk@Ericsson.com</u>
- Phone: +44 118 902 357
- ECN: 832 34357

For escalations, contact MSSD and request for the escalation process.

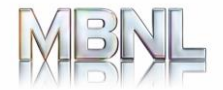

#### **One Identity Password (temporary)**

#### Your One Identity temporary Password will be emailed to you from <noreply.IDM@mbnl.net>

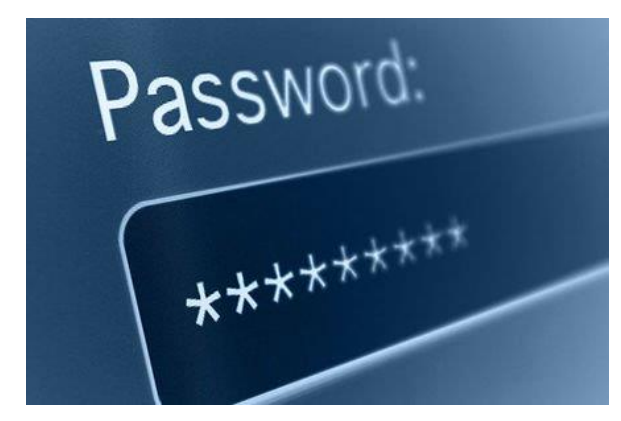

#### 🗣 Reply 🕼 Reply All 🖓 Forward 🖏

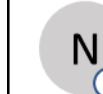

Tue 05/03/2019 10:52 noreply.IDM@mbnl.net New MBNL user account for <Lastname, Firstname>

To Firstname Lastname

#### **One Identity – Password**

#### **Oneldentity Password**

This is an auto-generated password for your Oneldentity password:

**Employee Name** - Lastname, Firstname **Initial Password** - [kkT?54c

The login account details were shared on a different email to you. Please remember to change the password before the first login. For more details, refer to link: <u>https://mbnl.co.uk/supporthomepage/</u>

#### **Support Information**

If you face any issues, please reach out for UK MSSD

- Email: <u>uk.managed.services.support.desk@Ericsson.com</u>
- Phone: +44 118 902 357
- ECN: 832 34357

For escalations, contact MSSD and request for the escalation process.

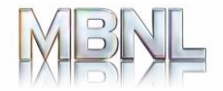

#### Step 1. Change your password

To start using MBNL Sitetracker you MUST reset your password using the Password Manager, which can be found on the link below:

### https://selfservicepassword.mbnl.net/PMUser/

You will then be presented with.....

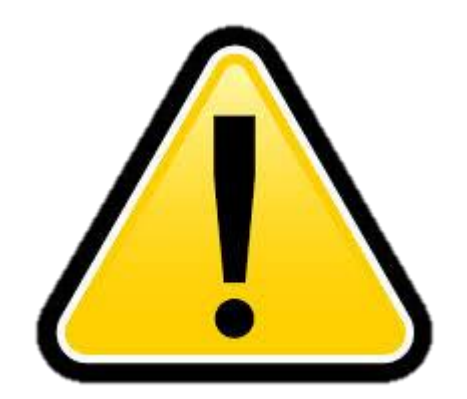

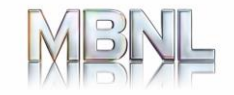

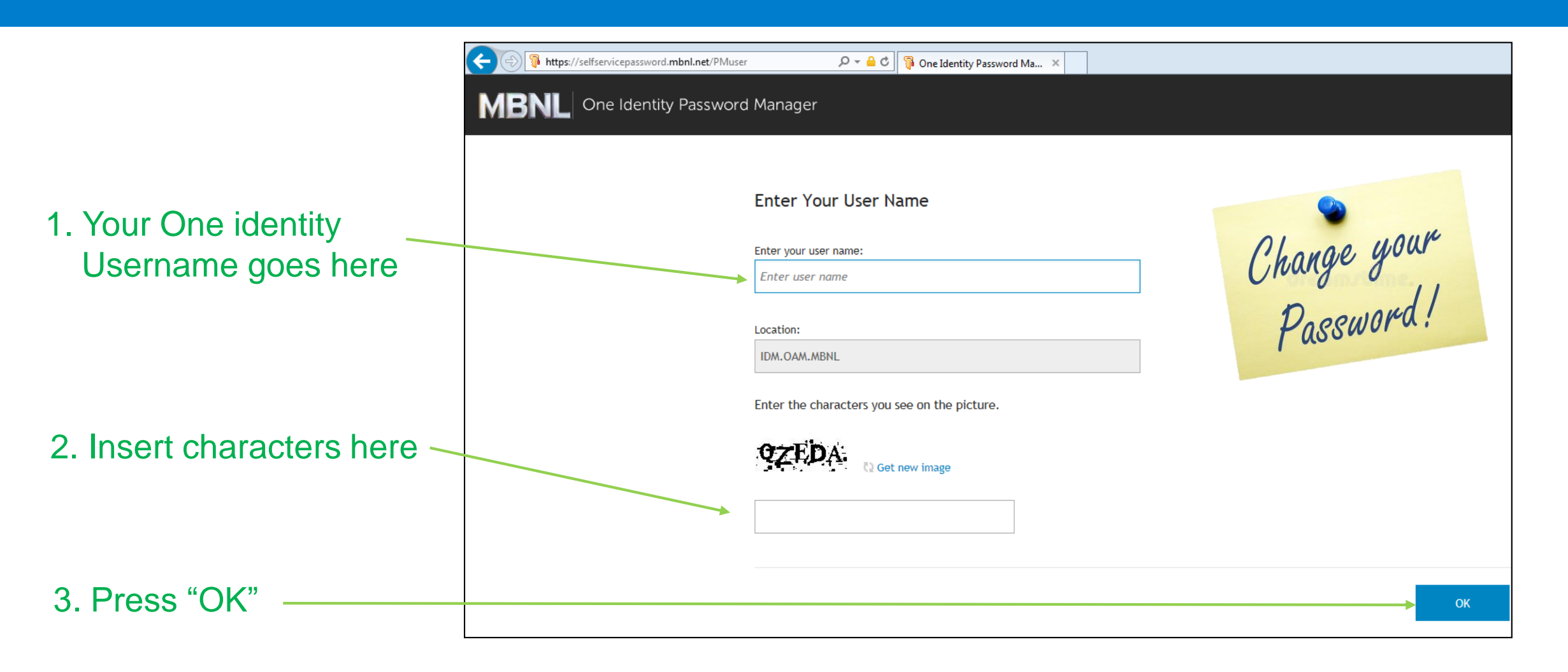

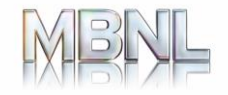

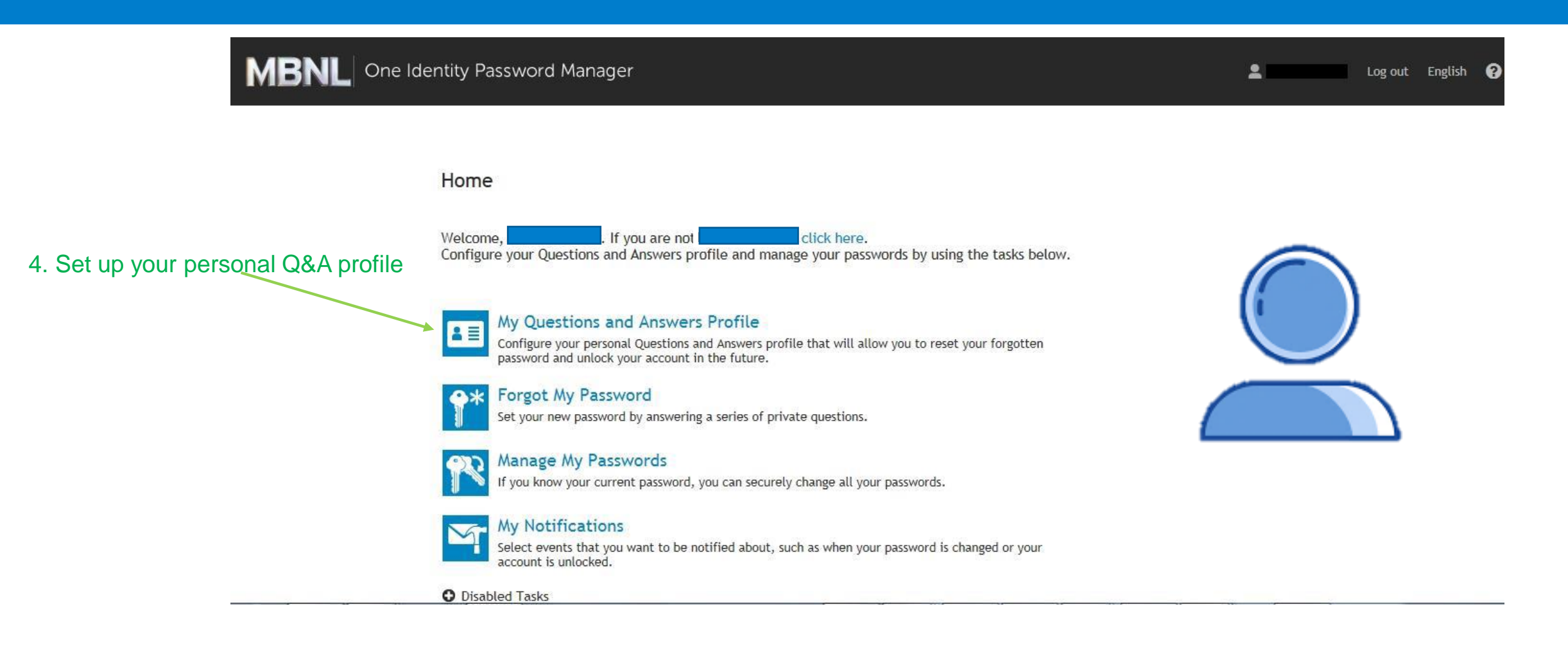

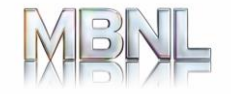

|                                       | My Questions and Answers Profile (           |
|---------------------------------------|----------------------------------------------|
|                                       | Enter the characters you see on the picture. |
| 5. Insert characters here             | Get new image                                |
| 6. Press "Next"                       | Next Cancel                                  |
|                                       | My Questions and Answers Profile (           |
|                                       | To proceed, enter your password.             |
| 7. Enter your TEMPORARY password here | Password:                                    |
| 8. Press "Next" —                     | Next Cancel                                  |

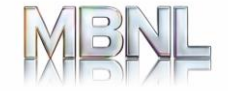

|                                | My Questions and Answers Profile (                                                                                                    |  |
|--------------------------------|----------------------------------------------------------------------------------------------------|--|
|                                | Provide answers to these questions and make sure your remember your answers, because the questions will be used later to allow you to<br>reset your forgotten password and unlock your account. |  |
|                                | • Your asswers must comply with the policy requirements.                                                                                                    |  |
|                                | <ul> <li>The minimum length of an assess must be 3 characters.</li> <li>The minimum length of a user-defined question must be 1 characters.</li> </ul>                                          |  |
|                                | Language of quantitiens and answers: English (United Kingdom)                                                                                                    |  |
|                                |                                                                                                    |  |
|                                | Select a question:                                                                                                    |  |
|                                | Asswer:                                                                                                    |  |
|                                |                                                                                                    |  |
|                                | Select a question:                                                                                                    |  |
|                                |                                                                                                    |  |
|                                |                                                                                                    |  |
|                                | Select a question:                                                                                                    |  |
| 0 Complete vour $O$ & $\Delta$ | What was the make of your first car?                                                                                                    |  |
| 3. Complete your Qar           |                                                                                                    |  |
| nrofile making a               | Create your reen coardinar                                                                                                    |  |
| prome, making a                |                                                                                                    |  |
| noto of vour                   | Asswer:                                                                                                    |  |
| note of your                   |                                                                                                    |  |
| rocooncoc for futuro           | A Helpdenk operators may view your answers to the following questions.                                                                                                    |  |
| responses for future           | Quantion: What is your phone number?<br>Answer:                                                                                                    |  |
| roforonoo                      |                                                                                                    |  |
| reierence                      | Question: What is your mothers maiden name?                                                                                                    |  |
|                                | Assesse:                                                                                                    |  |
|                                |                                                                                                    |  |
|                                | Question: What is your email address?                                                                                                    |  |
|                                |                                                                                                    |  |
|                                |                                                                                                    |  |
|                                |                                                                                                    |  |
| 10 Press "Next"                | Next Cancel                                                                                                    |  |
|                                |                                                                                                    |  |
|                                |                                                                                                    |  |

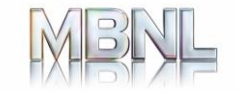

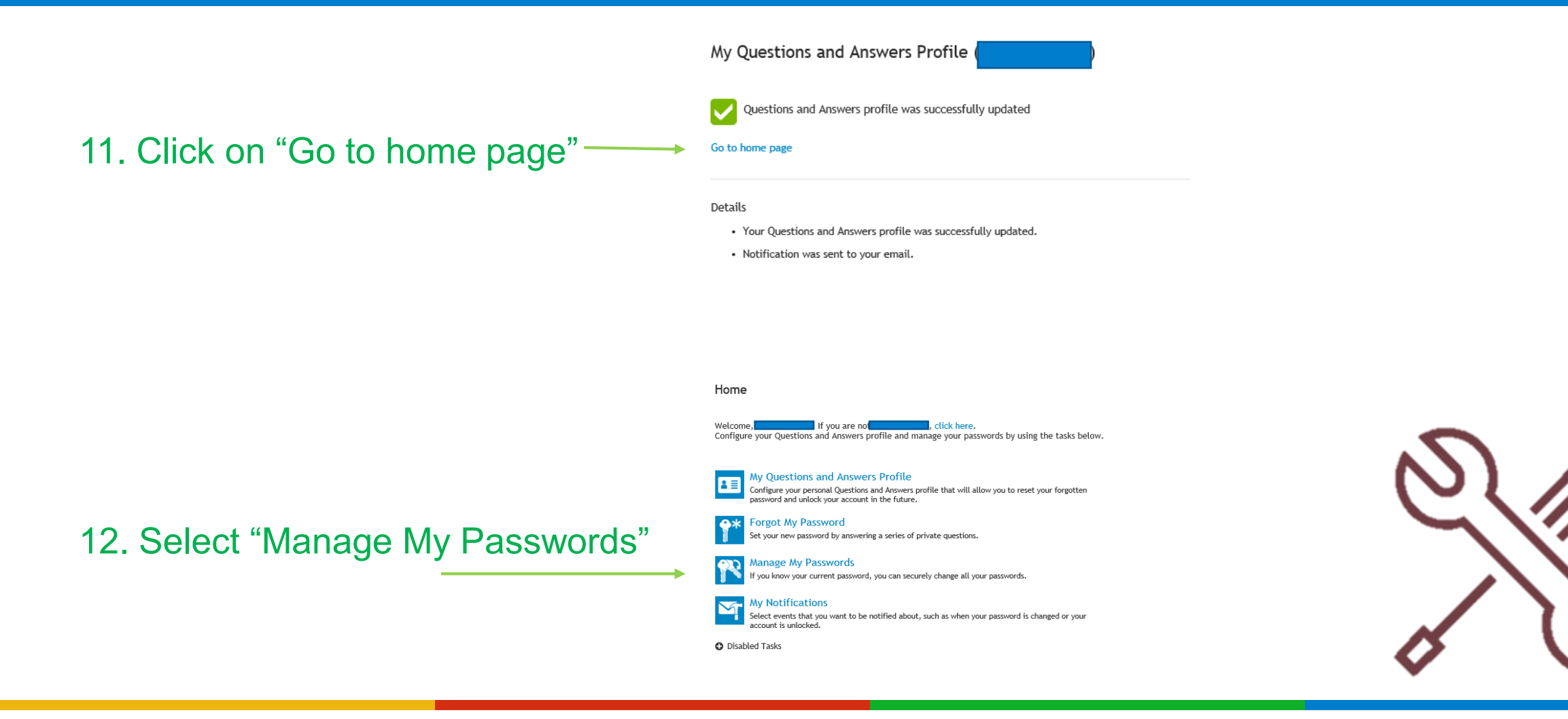

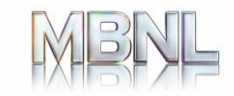

|                                    | Manage My Passwords (                        |
|------------------------------------|----------------------------------------------|
|                                    | Enter the characters you see on the picture. |
|                                    |                                              |
| 13. Insert characters here         | Ι                                            |
| 14. Press "Next"                   | Next Cancel                                  |
|                                    |                                              |
|                                    | Manage My Passwords (                        |
|                                    | To proceed, enter your password.             |
| 15. Insert TEMPORARY Password here | Password:                                    |
| 16. Press "Next"                   | Next Cancel                                  |

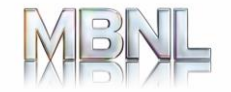

|                                             | Manage My Passwords (                                                                                                    |  |  |
|---------------------------------------------|----------------------------------------------------------------------------------------------------|--|--|
|                                             | Enter new password.                                                                                                    |  |  |
|                                             | Your new password must comply with the password policy:                                                                                                    |  |  |
|                                             | <ul> <li>Complexity Rule</li> <li>Length Rule</li> <li>Default Domain Policy (Policy validation can only be checked after clicking Next)</li> </ul>                                                                                                    |  |  |
|                                             | New password:                                                                                                    |  |  |
| 17. Create your new password here           | ******                                                                                                    |  |  |
| following the complexity rules              | Confirm new password:                                                                                                    |  |  |
|                                             | ••••••                                                                                                    |  |  |
| 18. Press "Next"                            | ne Identity Password Manager                                                                                                    |  |  |
|                                             | Home                                                                                                    |  |  |
| 19. You will be returned to the Home screer | Welcome, If you are not click here.<br>Configure your questions and Answers prome and manage your passwords by using the tasks below.                                                                                                    |  |  |
|                                             | My Audestons and the Answer's PTOTICE     My Audeston and the Answer's PTOTICE     My Audeston and the Answer's PT |  |  |
| Your Password is now set, you may logout    | Image Set your new password by unsovering a series of private quantitions.         Image My Passwords         Image My Password, you can securely change all your passwords.         Image My Password, you can securely change all your passwords.         Image My Password, you can securely change all your passwords.         Image My Password, you can securely change all your passwords.         Image My Password, you can be notified about, such as when your password is changed or your cancer to an indicate and the notified about.                                                                                                    |  |  |
|                                             | O Disabled Tasks                                                                                                    |  |  |

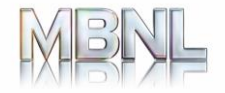

#### **Step 2. Symantec VIP Installation**

Prerequisite: User account must be activated.

#### Steps:

- 1. Access Symantec VIP https://vip.symantec.com
- 2. Select the **Device** on which you want to install the application.

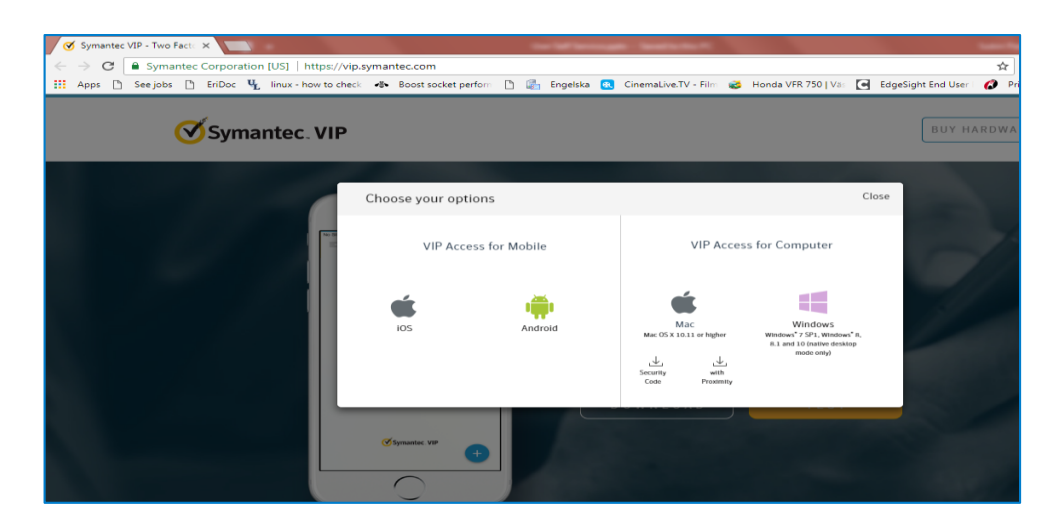

\* Follow the onscreen prompts to complete the installation

Alternatively, you can also download the application from the App store for iPhone and Google Play for an Android Device.

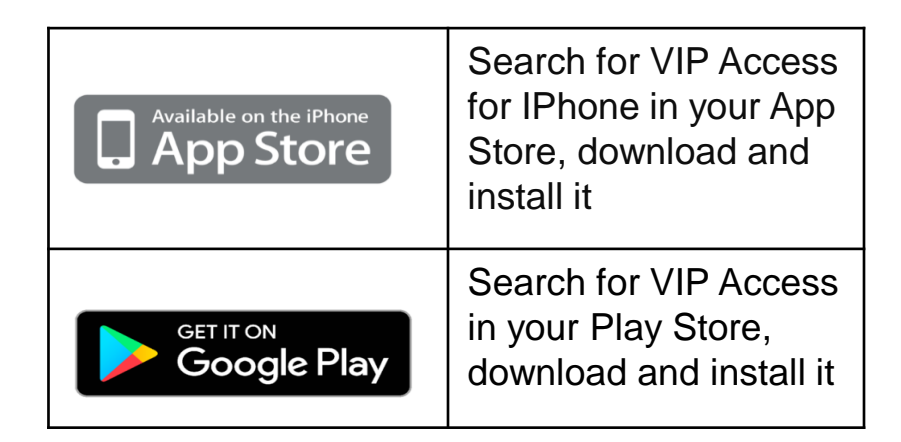

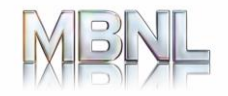

- 1. Access **MBNL Self Service Portal** on your browser to register. Link: <u>https://selfservicevip.mbnl.net/vipssp/</u>
- 2. Enter your One identity **User Name** and **Password** to register. These are your new MBNL One Identity credentials.

| Ň | Nelcome to the Sym          | nantec® VIP Self Servi | ce Portal                    |  |
|---|-----------------------------|------------------------|------------------------------|--|
|   | o access the Self Selvice P | Sign In                | password, and click sign in. |  |
|   |                             |                        |                              |  |
|   | User Name                   |                        |                              |  |
|   | Password                    |                        |                              |  |
|   |                             | Symanter               |                              |  |

3. Enter your work Email Address to receive a security code.

| Symantec.   VIP SELF SERVICE PORTAL                                                          |  |  |
|----------------------------------------------------------------------------------------------|--|--|
|                                                                                              |  |  |
| To Complete Your Sign-in<br>Request a temporary security code to help confirm your identity. |  |  |
| Confirm Your Identity                                                                        |  |  |
| Receive a security code:                                                                     |  |  |
| Email Address: PR*********@ERICSSON.COM                                                      |  |  |
| Cancel Continue                                                                              |  |  |

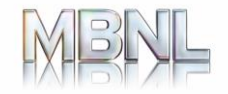

- 4. Check your mail box for an email with the activation code.
- 5. Enter the security code in the VIP Self Service Portal and click Sign In.

You are successfully signed in and now ready to register the application.

6. Click **Register** in **Select Your Credential** 

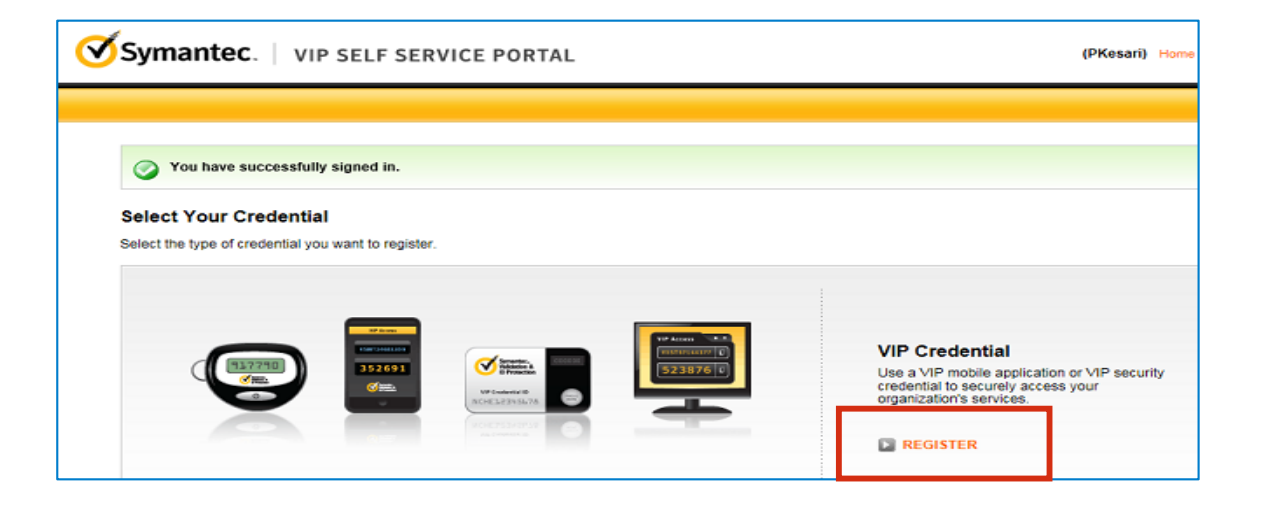

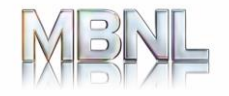

In the Register Your Credential page you will have to enter the Credential ID.
 Note: This id can be obtained from the Symantec VIP application or your mobile device.

| Register Your C        | redential                                                  |                                                |                      |
|------------------------|------------------------------------------------------------|------------------------------------------------|----------------------|
| * Required Information |                                                            |                                                |                      |
| *Credential Type:      | VIP Credential                                             |                                                |                      |
| *Credential Name:      | My Credential<br>Enter a simple name that is easy          | to remember.                                   |                      |
| *Credential ID:        | What is a Credential ID?                                   |                                                |                      |
|                        | Credential ID examples:<br>Your credential contains a unit | que alphanumeric ID.<br>123456<br>ABCD12345678 | Close                |
|                        | VIP Security Token<br>(Back)                               | VIP Security Card<br>(Front)                   | VIP Access           |
| *Security Code:        | What is a Security Code?                                   |                                                |                      |
|                        | Security Code examples:<br>Your credential provides a dyn  | namic 6-digit code that changes every          | Close<br>30 seconds. |

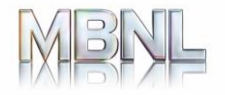

8. Log in to VIP Access on your Mobile application or the Desktop to get the Credential ID and Security Code.

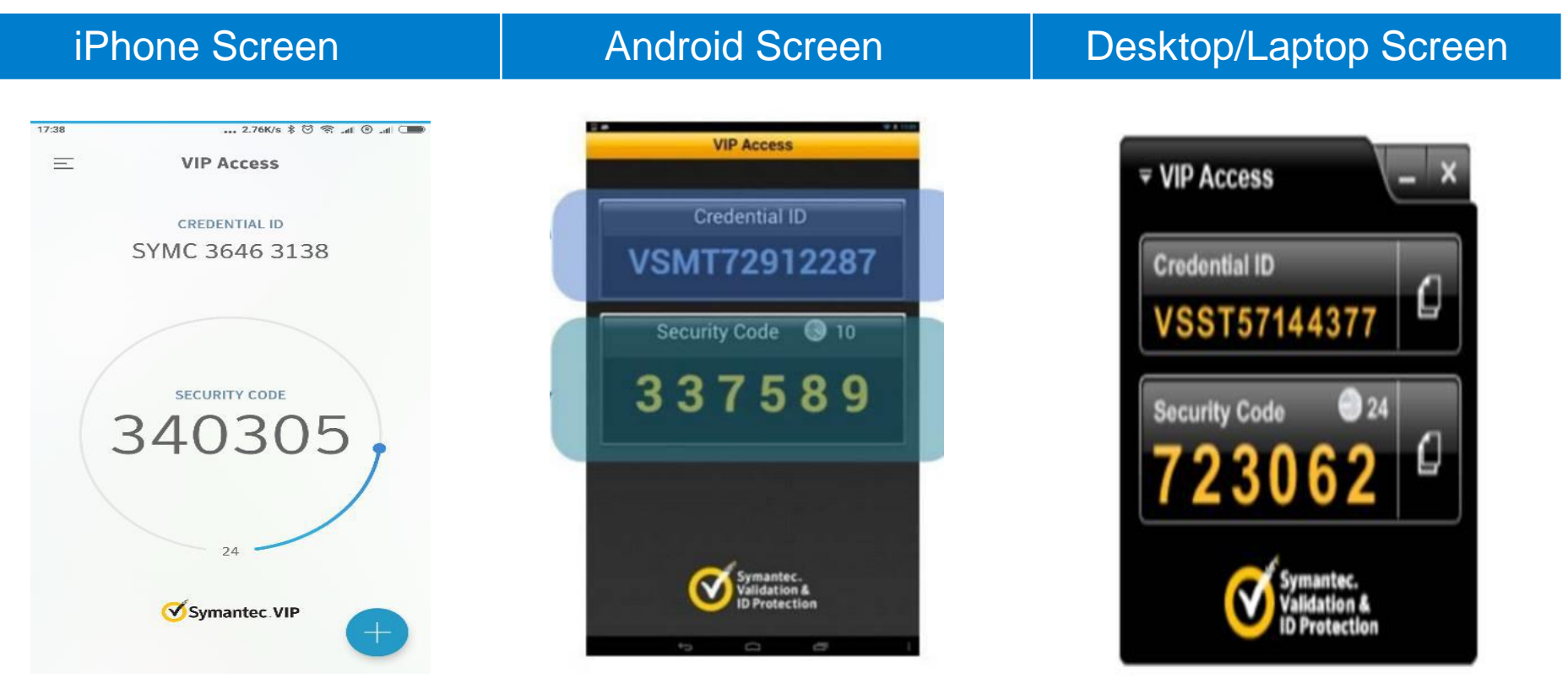

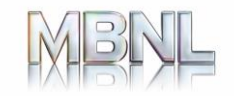

- 9. Make a note of the **Credential ID** and **Security Code**
- 10. Navigate back to the webpage (refer step 7.) and enter the following:
  - i. Credential Name A name to your Credentials; e.g. 'My VIP Token'
  - ii. Credential ID Enter the one displayed on the VIP Access application on your mobile or computer
  - iii. Security Code – Enter the one displayed on the VIP Access application on your mobile or computer
- 11. Click Submit.

You will see the Manage Your Credentials page on successful registration.

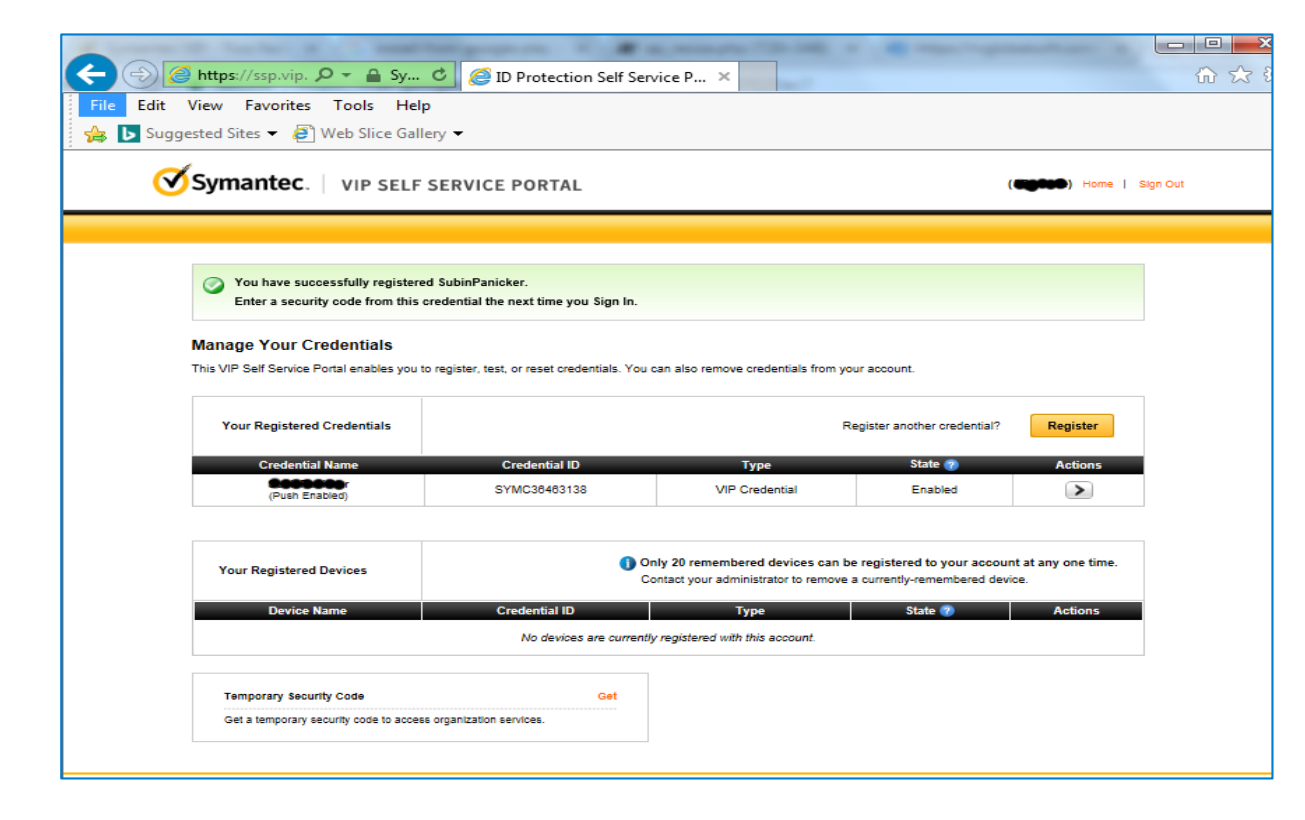

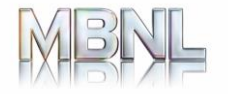

#### Step 4. Login to MBNL Sitetracker

#### 1. Enter Sitetracker URL:

https://sitetracker-ericsson-mbnl.force.com

then select "MBNL Sitetracker Authentication"

2. Enter your "One Identity" Credentials 3. Enter your "Symantec VIP" Security code

| Log In Using                    |
|---------------------------------|
| MBNL Sitetracker Authentication |
| Log In with a Different Account |

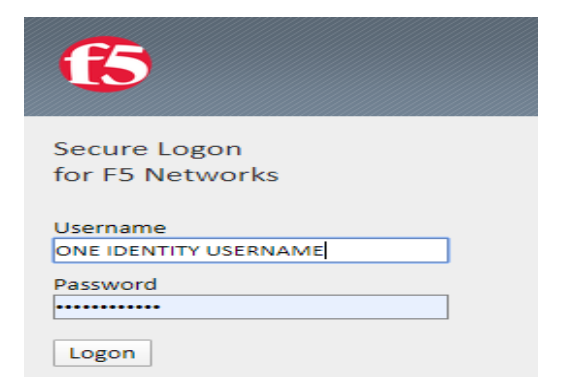

| G    | 5           |
|------|-------------|
| Sec  | cure Logon  |
| for  | F5 Networks |
| Secu | urity Code  |
|      | ••          |

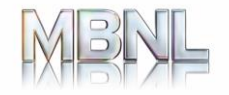

#### **Step 3. Login to MBNL Citrix**

#### MBNL Sitetracker login has been completed

| STETRACKER                          | All 👻 Q                                     | Search Project Templates and more                                               |
|-------------------------------------|---------------------------------------------|---------------------------------------------------------------------------------|
| Sitetracker Admin Admin Home        | Project Templates 🗸 Form Templates 🗸 Map Co | onfigurations 🗸 Announcements 🗸 Error Reports 🗸 Rep                             |
| Project Templates                   |                                             |                                                                                 |
| 0 items • Updated a few seconds ago |                                             |                                                                                 |
| Project Template Name               | ✓ Active                                    | ✓ Category                                                                      |
|                                     |                                             |                                                                                 |
|                                     |                                             | You haven't viewed any project templates recently.<br>Try switching list views. |

NOTE: The Chrome browser is mandatory for Sitetracker use.

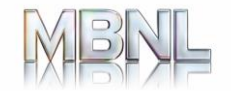

#### Where to go for further assistance

- If you face any issues during the enrollment, please contact the UK MSSD, details below:
  - Email: <u>uk.managed.services.support.desk@ericsson.com</u>
  - Phone: +44 118 902 4357
  - ECN: 832 34357 (Ericsson Internal Use Only)

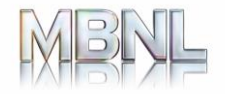

## Thank you!

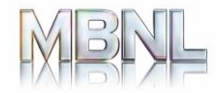